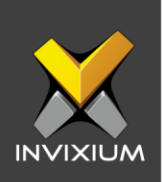

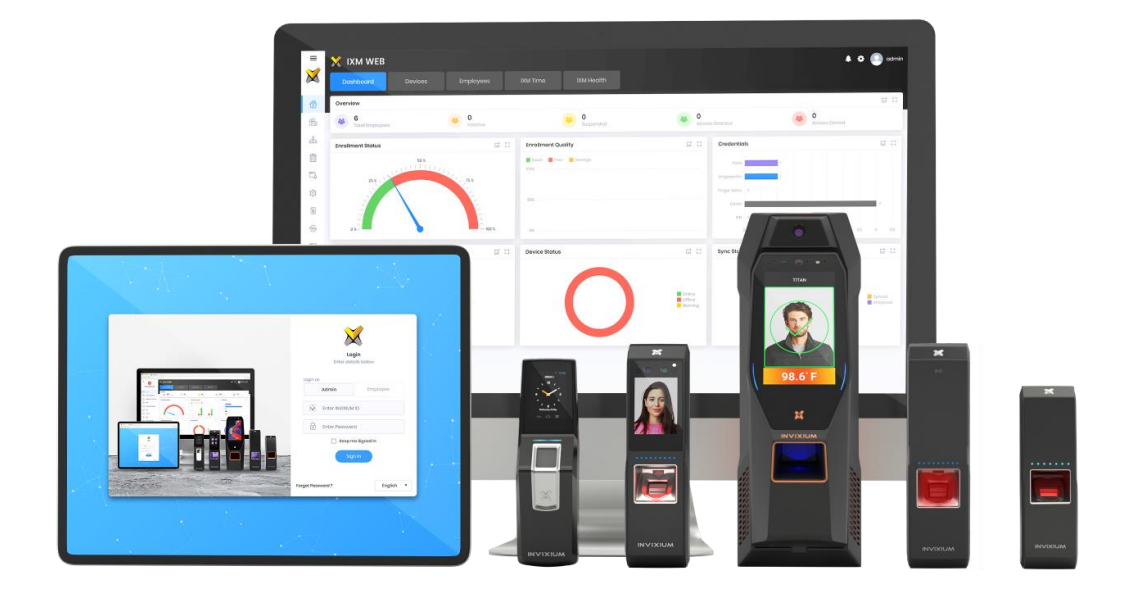

# **Feature Description Document**

Configuring VoIP on IXM Devices from IXM WEB

1

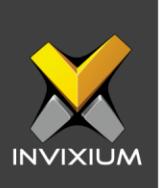

#### Purpose

This document outlines the process of configuring VoIP on IXM devices from IXM WEB.

# **Applies to**

| TITAN       | TFACE       | TOUCH 2     | SENSE 2     | MERGE 2     | MYCRO       |
|-------------|-------------|-------------|-------------|-------------|-------------|
| All Devices | All Devices | All Devices | All Devices | All Devices | All Devices |

# Description

VoIP is a technology that allows telephone calls to be made over computer networks like the Internet. VoIP converts analog voice signals into digital data packets and supports real-time, two-way transmission of conversations using <u>Internet Protocol (IP)</u>.

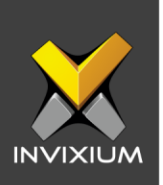

#### **Configure VolP**

VoIP server needs to be installed and configured in the same network as the Invixium devices. IXM devices work as VoIP clients. Once the VoIP server is configured, perform the following steps.

1. From **Home** >> Click the **Devices** tab on the top >> Select the required **Device** >> Navigate to the **Communication** tab for the device >> Click **VoIP**.

| Device ID:<br>TS TITAN I<br>Transactio<br>140 | O       FPLV5     • Online       rs     Authentication types       Face Recognition, Fingerprint | Device Category<br>Enterprise Access | Comm Mode<br>Ethernet |                   |      |
|-----------------------------------------------|--------------------------------------------------------------------------------------------------|--------------------------------------|-----------------------|-------------------|------|
| Overview Employees (                          | Communication Notification Secur                                                                 | rity Access Control                  | General Settings      | Time & Attendance | Sm 🔉 |
| €\$ VoIP                                      |                                                                                                  |                                      |                       | Offline           | ^    |
| SETTINGS<br>VoIP ID                           | Display Name                                                                                     | Password                             |                       |                   |      |
| Server URL                                    | Default Call Type Audio                                                                          | •                                    |                       |                   |      |
| CONTACTS<br>VoIP ID                           | Display Name                                                                                     | Add                                  |                       |                   |      |

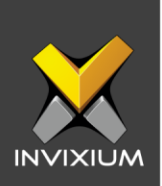

2. Toggle the switch on the right to ON to activate VoIP Settings.

| €° VOIP         |                   |          | Offline |
|-----------------|-------------------|----------|---------|
| SETTINGS        |                   |          |         |
| VoIP ID         | Display Name      | Password |         |
|                 |                   |          |         |
| Server URL      | Default Call Type |          |         |
|                 | Audio 🔻           |          |         |
| CONTACTS        |                   |          |         |
| VoIP ID         | Display Name      |          |         |
|                 |                   | O Add    |         |
| P APPLY C RESET |                   |          |         |

- 3. The list of settings along with their functions are outlined below:
  - VoIP ID: Enter the value for SIP Server extension as device VoIP ID.
  - **Display Name:** Enter the value that the user wants to display as a name during a VoIP call.
  - **Password:** Enter the password used in the SIP server.
  - Server URL: Enter the value for the SIP Server URL or IP Address.
  - **Default Call Type:** This option is available only on the TITAN. TITAN device users can get two options to select: Audio Call or Video Call.

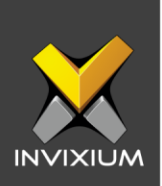

4. Enter the necessary VoIP details and click **Apply**.

| €्‡ VoIP    |                   |          | • Offline |
|-------------|-------------------|----------|-----------|
| SETTINGS    |                   |          |           |
| VoIP ID     | Display Name      | Password |           |
| 103         | Support's TITAN   | •••••    |           |
| Server URL  | Default Call Type |          |           |
| 192.168.1.4 | Audio 🔻           |          |           |
| CONTACTS    |                   |          |           |
| VoIP ID     | Display Name      |          |           |
|             |                   | O Add    |           |
| P APPLY     |                   |          |           |

5. IXM WEB will display the "VoIP settings saved" message upon successfully saving VoIP settings on the device.

| i VolP              | uon secu | ritv A | ccess Con | × |
|---------------------|----------|--------|-----------|---|
| VoIP settings saved |          |        |           |   |
|                     | ок       |        |           |   |
| Display name        | 0        | _      |           |   |

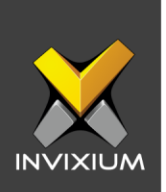

6. Upon successful registration, the selected IXM device's VoIP status will be updated to **Online**.

| र्् VoIP        |                   | • Online | • ^ |
|-----------------|-------------------|----------|-----|
| SETTINGS        |                   |          |     |
| VoIP ID         | Display Name      | Password |     |
| 103             | Support's Titan   | •••••    |     |
| Server URL      | Default Call Type |          |     |
| 192.168.1.4     | Audio             | •        |     |
| CONTACTS        |                   |          |     |
| VoIP ID         | Display Name      |          |     |
|                 |                   | Add      |     |
| 🖺 APPLY 🤁 RESET |                   |          |     |
|                 |                   |          |     |

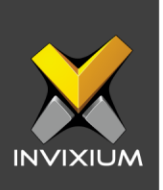

# **Configure VoIP Contact**

1. Under the **CONTACTS** section add the VoIP ID and Display Name to create a new contact on the selected IXM Device.

| CONTACTS     |              |       |
|--------------|--------------|-------|
| VoIP ID      | Display Name |       |
| 102          | TOUCH2FP2    | O Add |
| APPLY CRESET |              |       |

2. Clicking on Add will create another row. To create more contacts, provide details for "Display Name", "VoIP ID". The first contact will become "Default Contact" (radio button is selected) will be displayed.

|         | Display Name |           |                                                                                                    |  |
|---------|--------------|-----------|----------------------------------------------------------------------------------------------------|--|
| 104     |              |           |                                                                                                    |  |
| 104     | IIIAN FPU2   | V Add     |                                                                                                    |  |
| /oIP ID | Display Name |           |                                                                                                    |  |
| 105     | TITAN FPUI   | O Default | <b>@</b>                                                                                                    |  |
| /oIP ID | Display Name |           |                                                                                                    |  |
| 102     | TOUCH 2      | Default   | t de la constante de la constante de la consta |  |

3. The selected default contact will be contacted over VoIP when the bell icon is pressed on the device screen (if applicable).

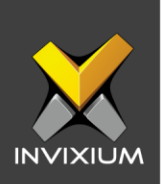

4. Once values entered click **Apply** to save VoIP contacts on the device.

| /oIP ID | Display Name |           |          |  |
|---------|--------------|-----------|----------|--|
| 104     | TITAN FPU2   | Add       |          |  |
| VoIP ID | Display Name |           |          |  |
| 105     | TITAN FPU1   | O Default | <b>a</b> |  |
| VoIP ID | Display Name |           |          |  |
| 102     | TOUCH 2      | 🔘 Default | <b>a</b> |  |

5. IXM WEB will display confirmation message "VoIP settings saved".

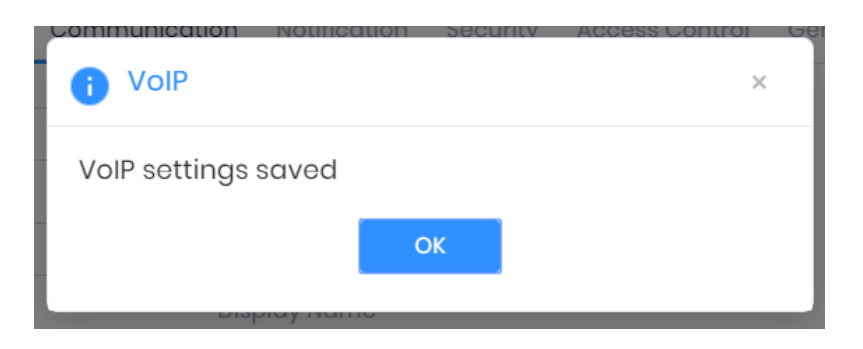

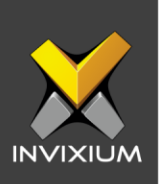

#### **SIP Server**

A **SIP server** is the main component of an IP PBX and mainly deals with the management of all **SIP** calls in the network. A **SIP server** is also referred to as a **SIP** Proxy or a Registrar.

Here in this document, we have taken a configuration sample of **3CX** as **SIP Server**. To download 3CX use this URL: <u>https://www.3cx.com/</u>.

# **Configure 3CX Server for VolP**

1. Open 3CX Server URL in the browser and log in with credentials.

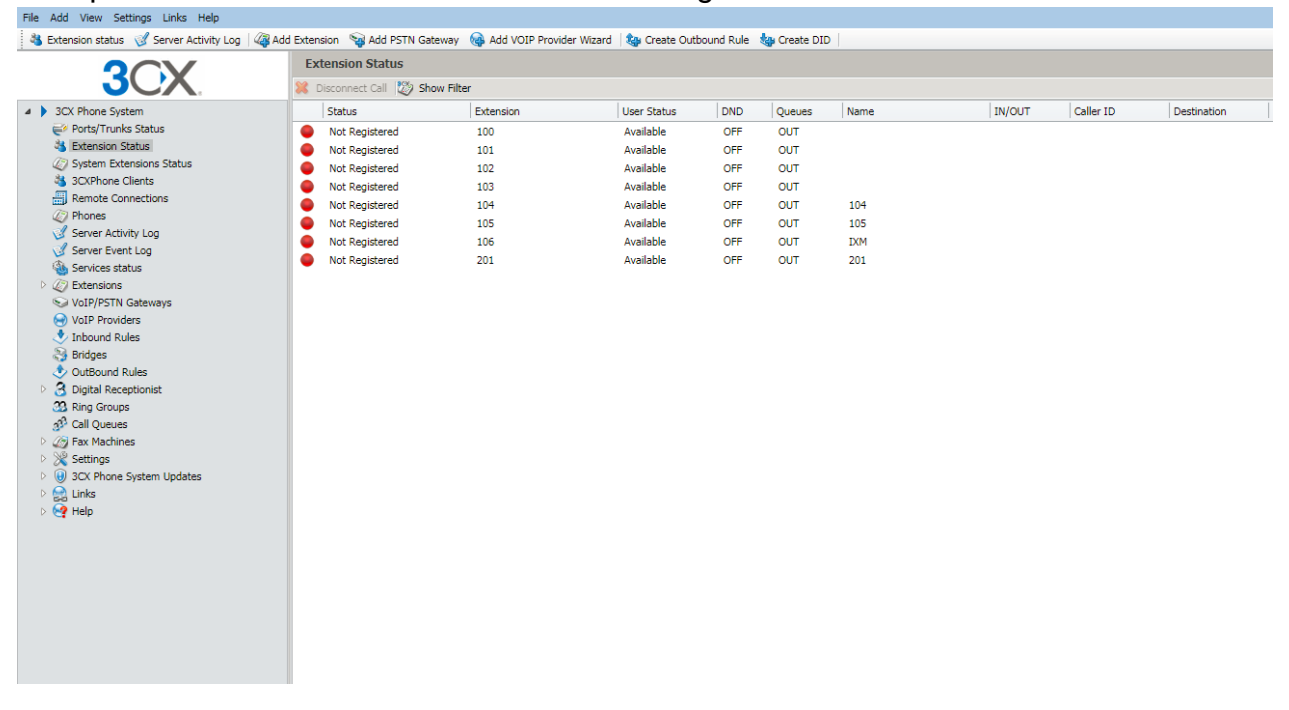

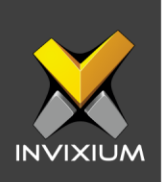

#### 2. Click Add Extension to add a new extension.

| 💐 Extension status 🦪 Server Activity Log 🏼 🦓 Ar | ld Extensi | on 🙀 Add PSTN Gateway        | 🝓 Add VOIP Provider Wizard | l 🛛 🍓 Create Outbou | nd Rule  🔩 | Create DID |      |
|-------------------------------------------------|------------|------------------------------|----------------------------|---------------------|------------|------------|------|
|                                                 | Exte       | ension Status                |                            |                     |            |            |      |
|                                                 | 💢 Dis      | sconnect Call 🛛 🏹 Show Filte | er -                       |                     |            |            |      |
| <ul> <li>3CX Phone System</li> </ul>            | :          | Status                       | Extension                  | User Status         | DND        | Queues     | Name |
| 🧼 Ports/Trunks Status                           |            | Not Registered               | 100                        | Available           | OFF        | OUT        |      |
| 🖏 Extension Status                              |            | Not Registered               | 101                        | Available           | OFF        | OUT        |      |
| Q System Extensions Status                      |            | Not Registered               | 102                        | Available           | OFF        | OUT        |      |
| 3CXPhone Clients                                |            | Not Registered               | 103                        | Available           | OFF        | OUT        |      |
| Remote Connections                              |            | Not Registered               | 104                        | Available           | OFF        | OUT        | 104  |
| 2 Phones                                        |            | Not Registered               | 105                        | Available           | OFF        | OUT        | 105  |
| Server Activity Log                             |            | Not Registered               | 106                        | Available           | OFF        | OUT        | IXM  |
| Services status                                 |            | Not Registered               | 201                        | Available           | OFF        | OUT        | 201  |
| Extensions                                      |            |                              |                            |                     |            |            |      |
| VoIP/PSTN Gateways                              |            |                              |                            |                     |            |            |      |
| Join Providers                                  |            |                              |                            |                     |            |            |      |

3. Provide the necessary details and click Apply to save changes.

| File Add View Settings Links Help                                                                                                    |                                                                                                    |                                                              |                                                                             |                |                          |         |                         |              |  |
|----------------------------------------------------------------------------------------------------|----------------------------------------------------------------------------------------------------|--------------------------------------------------------------|-----------------------------------------------------------------------------|----------------|--------------------------|---------|-------------------------|--------------|--|
| 👋 Extension status o Server Activity Log 🛛 🦓 Add E                                                                                                    | Extension 🛛 🧐 Add PSTN Gate                                                                                                    | way 🛯 🝓 Add VOIP Provider                                    | Wizard 🛛 🍓 Create Outl                                                      | ound Rule  🍇 🤇 | Create DID               |         |                         |              |  |
|                                                                                                    | Extensions                                                                                                    |                                                              |                                                                             |                |                          |         |                         |              |  |
|                                                                                                    | Ø Edit Extension settings ar                                                                                                    | d click OK or Apply to save cl                               | nanges.                                                                     |                |                          |         |                         |              |  |
| <ul> <li>3CX Phone System</li> <li>Ports/Trunks Status</li> <li>System Extensions Status</li> <li>System Extensions Status</li> <li>System Extensions Status</li> <li>Server Activity Log</li> <li>Server Event Log</li> <li>Services status</li> <li>Services status</li></ul> | Edit Extension settings an<br>General Voice Mail<br>User Information<br>Configure user informati<br>Extension Number<br>First Name<br>Last Name<br>Email address<br>Mobile Number<br>Authentication<br>The authentication ID an<br>ID<br>Password | d click OK or Apply to save d<br>Forwarding Rules<br>n below | hanges. Phone Provisioning 107 Sapan Dholakia scholakia@invbium 107 107 107 | 3CXPhone       | Other<br>m. If the phone | Options | Office Hours Scheduling | Rights<br>r. |  |

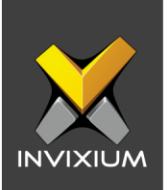

4. You will be redirected to the confirmation page and see the summary of the created extension.

| Extensions                                                                                                    |
|----------------------------------------------------------------------------------------------------|
| Extension Created                                                                                                    |
| Extension Number 107 was created for Sapan Dholakia                                                                                                    |
| You can find information on how to configure and provision your SIP phone at<br>http://www.3cx.com/blog/support/                                                                      |
| The settings below are required to configure the SIP phone manually                                                                                                    |
| Display name: Sapan Dholakia<br>Proxy server / SIP server / registrar: 192.168.1.70:5060<br>Extension number / User ID: 107<br>Authentication ID: 107<br>Authentication Password: 107 |

 Use this extension and follow the same process mentioned from Step #2 onwards in the section "Configure VoIP" (Page – 4).

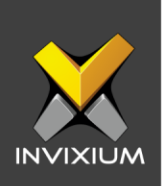

6. Once the VoIP settings are saved, the user can confirm the status of the extension in the 3CX Server. It will appear as "Registered (Idle)" in the 3CX server.

| Extension Status                |                   |           |             |     |        |                |
|---------------------------------|-------------------|-----------|-------------|-----|--------|----------------|
| 💥 Disconnect Call 🔯 Show Filter |                   |           |             |     |        |                |
|                                 | Status            | Extension | User Status | DND | Queues | Name           |
| •                               | Not Registered    | 100       | Available   | OFF | OUT    |                |
|                                 | Not Registered    | 101       | Available   | OFF | OUT    |                |
|                                 | Not Registered    | 102       | Available   | OFF | OUT    |                |
|                                 | Not Registered    | 103       | Available   | OFF | OUT    |                |
|                                 | Not Registered    | 104       | Available   | OFF | OUT    | 104            |
|                                 | Not Registered    | 105       | Available   | OFF | OUT    | 105            |
|                                 | Not Registered    | 106       | Available   | OFF | OUT    | IXM            |
|                                 | Registered (idle) | 107       | Available   | OFF | OUT    | Sapan Dholakia |
|                                 | Not Registered    | 201       | Available   | OFF | OUT    | 201            |

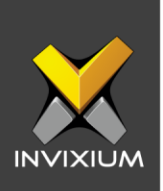

# **Configure Linphone app for VoIP**

- 1. Configure VoIP settings in the device first by following the process mentioned from Step #1 onwards in the section "Configure VoIP" (Page 2).
- 2. iPhone users can download the "Linphone" VoIP app from Apple Store, whereas Android phone users can download the same from Google Play Store.

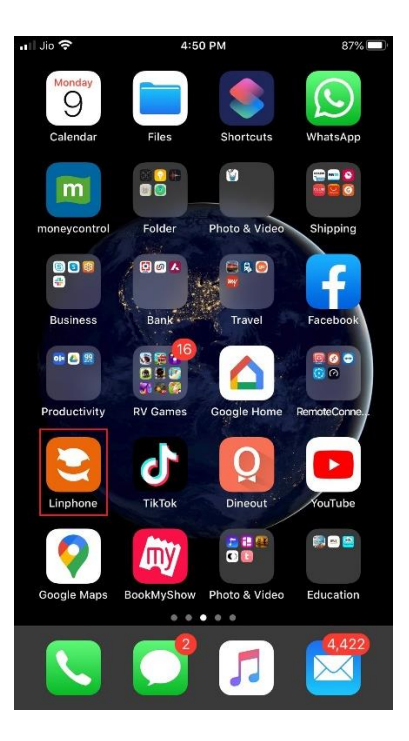

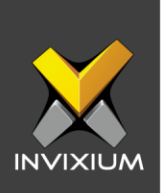

3. Tap on the Menu icon on top-left to navigate to the Assistant screen. Tap on the "**USE SIP ACCOUNT**" to configure SIP details.

| III Jio      |                                                                   | 88% |
|--------------|-------------------------------------------------------------------|-----|
|              | Configuring account                                               |     |
| $\leftarrow$ | ASSISTANT                                                         |     |
|              | WELCOME                                                           |     |
|              | This assistant will help you configure and use yo<br>SIP account. | ur  |
|              | CREATE ACCOUNT                                                    |     |
|              | USE LINPHONE ACCOUNT                                              |     |
|              | USE SIP ACCOUNT                                                   |     |
|              | FETCH REMOTE CONFIGURATION                                        |     |

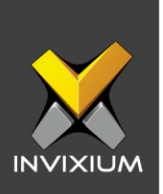

4. Enter proper values for USERNAME (VoIP Extension), PASSWORD, DOMAIN (SIP Server URL), and DISPLAY NAME. Select option as "UDP" and tap on Login to save these details.

| 6:09 PM      | <b>(19)</b> (19) (19)                                 |
|--------------|-------------------------------------------------------|
| $\leftarrow$ | ASSISTANT                                             |
|              | USE SIP ACCOUNT                                       |
| Please ente  | er your username and password with your<br>SIP domain |
| USERNAME     |                                                       |
| 102          |                                                       |
| PASSWORD     |                                                       |
|              |                                                       |
| DOMAIN       |                                                       |
| 192.168      | .1.4                                                  |
| DISPLAY NA   | ME (OPTIONAL)                                         |
| IXM          |                                                       |
| TRANSPORT    |                                                       |
|              |                                                       |
|              | LOGIN                                                 |

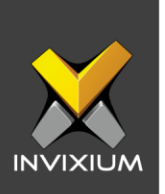

5. Upon saving the details, the user will be redirected to the Dialpad screen and will be able to see if the SIP Configuration is connected or not. In case of a successful connection, it will display "**Connected**" on top of the Dialpad screen.

| 6:20 PM |           | @ 🛱 III. 🛱 @ |
|---------|-----------|--------------|
| Connec  | ted       |              |
|         |           | ddress 🗙     |
| 100     | 2         | 3            |
| 4       | 5         | 6            |
| 7       | 8         | 9            |
| *       | 0+        | #            |
| Æ       | (         | Ś            |
| Ŀ d     | <u> 8</u> | § 🗩          |

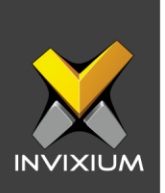

6. To view the connected SIP Account details, tap on the menu icon and choose the "**Settings**" tab. Tap on the connected SIP Account.

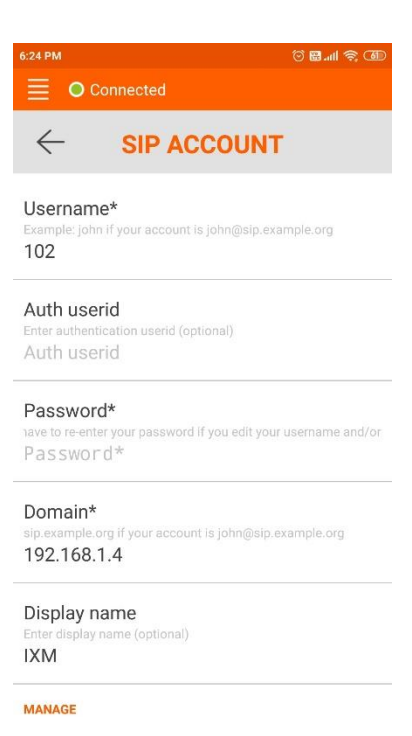

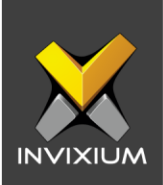

7. From the Dialpad screen enter the extension to dial a VoIP call.

| 7:05 PM 🕓 🌰 ଓ 🖬 ୷il କ୍ ସାହ<br>🧮 🕒 Connected |    |                     |  |  |
|---------------------------------------------|----|---------------------|--|--|
| 103                                         |    | $\langle X \rangle$ |  |  |
| 100                                         | 2  | 3                   |  |  |
| 4                                           | 5  | 6                   |  |  |
| 7                                           | 8  | 9                   |  |  |
| *                                           | 0+ | #                   |  |  |
| æ                                           | (  | Ś                   |  |  |
| Ŀ                                           | 8  |                     |  |  |

INVIXIUM

XAD-FDD-578-02G

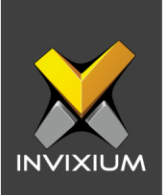

8. Using the created account, the user can call the IXM Device and able to receive a call through the app.

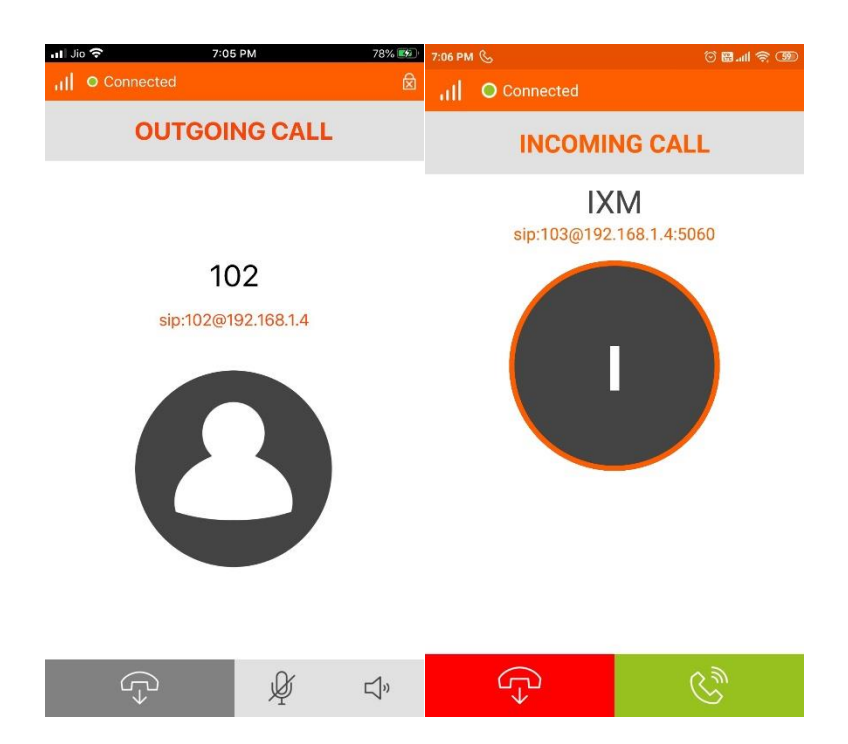

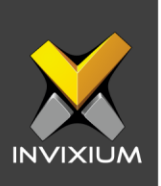

## Support

For more information relating to this Feature Description document, please contact us at <a href="mailto:support@invixium.com">support@invixium.com</a>

#### **Disclaimers and Restrictions**

This document and the information described throughout are provided in its present condition and are delivered without written, expressed, or implied commitments by Invixium Inc. and are subject to change without notice. The information and technical data herein are strictly prohibited for the intention of reverse engineering and shall not be disclosed to parties for procurement or manufacturing.

This document may contain unintentional typos or inaccuracies.

#### TRADEMARKS

The trademarks specified throughout the document are registered trademarks of Invixium Access Inc. All third-party trademarks referenced herein are recognized to be trademarks of their respective holders or manufacturers.

Copyright © 2022, INVIXIUM. All rights reserved.